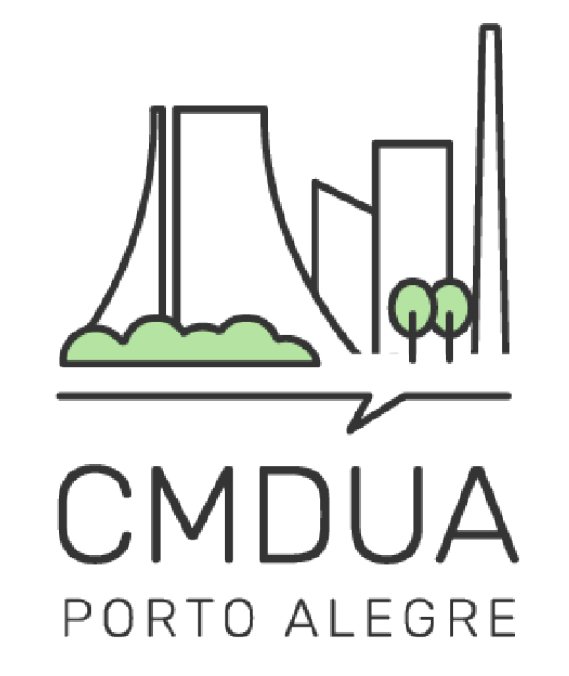

# ELEIÇÕES Conselho Municipal de Desenvolvimento Urbano e Ambiental

## 2024-2025

## MANUAL DE INSCRIÇÃO CHAPAS

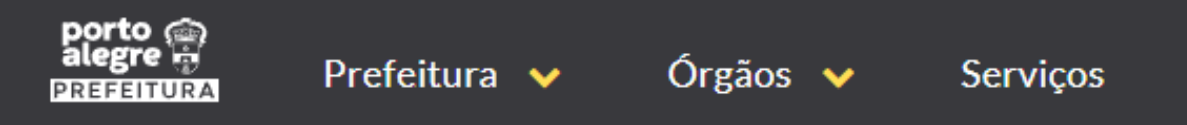

INÍCIO » CMDUA - CONSELHO MUNICIPAL DE DESENVOLVIMENTO URBANO AMBIENTAL

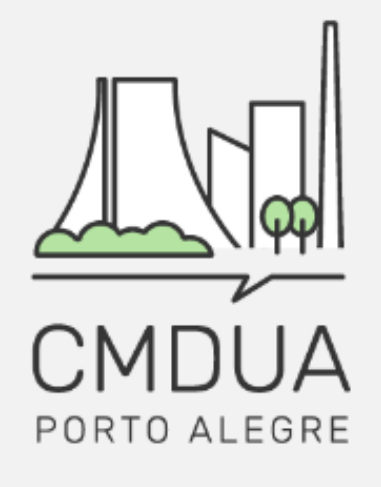

| PÁGINA INICIAL | ELEIÇÕES CMDUA ~ | O QUE É | REUNIÕES | ATAS | NOTÍCIAS | CONTATO |
|----------------|------------------|---------|----------|------|----------|---------|
|----------------|------------------|---------|----------|------|----------|---------|

#### CONSELHO MUNICIPAL DE DESENVOLVIMENTO URBANO AMBIENTAL (CMDUA)

Essa é a página do **Conselho Municipal de Desenvolvimento Urbano e Ambiental (CMDUA)**, ela é um canal para que a população se mantenha informada sobre o que ocorre no CMDUA e possa entrar em contato com os responsáveis administrativos de forma fácil e direta.

Em breve, ocorrerão as eleições para a nova gestão, aqui você vai encontrar todas as informações a respeito do processo eleitoral.

REGIMENTO INTERNO RESOLUÇÃO 01/2020

![](_page_1_Picture_8.jpeg)

![](_page_2_Figure_0.jpeg)

Em caso de dúvida, envie e-mail para eleicoes.cmdua@portoalegre.rs.gov.br ou pelo telefone (51) 986151563.

Clique em ELEIÇÕES CMDUA no menu superior e em seguida clique em INSCRIÇÕES, na guia Regiões de Gestão de Planejamento.

![](_page_3_Picture_0.jpeg)

INÍCIO » CMDUA - CONSELHO MUNICIPAL DE DESENVOLVIMENTO URBANO AMBIENTAL » INSCRIÇÕES - REGIÕES DE GESTÃO DE PLANEJAMENTO

![](_page_3_Picture_2.jpeg)

| PÁGINA INICIAL | ELEIÇÕES CMDUA V | O QUE É | REUNIÕES | ATAS | NOTÍCIAS | CONTATO |
|----------------|------------------|---------|----------|------|----------|---------|
|                |                  |         |          |      |          |         |

### INSCRIÇÕES - Regiões de Gestão de Planejamento

![](_page_3_Picture_5.jpeg)

#### CMDUA - Conselho Municipal de Desenvolvimento Urbano Ambiental

- Secretaria Municipal do Meio Ambiente, Urbanismo e Sustentabilidade Rua Luiz Voelcker, 55
- Cmdua@portoalegre.rs.gov.br, eleicoes.cmdua@portoalegre.rs.gov.br

![](_page_3_Picture_9.jpeg)

#### Inscrições abertas para chapas, delegados e entidades Faça sua inscrição.

É preciso fazer login via AcessoPOA para fazer inscrição.

Acompanhe o calendário eleitoral no site do CMDUA. Enviar email para comissão eleitoral

![](_page_4_Picture_4.jpeg)

#### acessopoan

![](_page_5_Figure_1.jpeg)

![](_page_5_Picture_2.jpeg)

![](_page_6_Picture_0.jpeg)

Pesquisar por nome ou CPF dos participantes ou por nome da região **Q** Pesquisar

0 participantes

0-0 de 0

**Plano Diretor** 

Opções 🔻 Sair 🕩

![](_page_6_Picture_4.jpeg)

![](_page_7_Picture_0.jpeg)

#### Participantes Chapas Delegados Entidades

#### Chapas

Pesquisar por nome ou CPF dos integrantes ou por nome da região

0 chapas

0 - 0 de 0

![](_page_7_Picture_6.jpeg)

![](_page_7_Picture_7.jpeg)

**Q** Pesquisar

| alegre Eleições CMDUA                                                                                                    | Renata Saffer<br>Opções ▼ Sair 🕩                                          |
|----------------------------------------------------------------------------------------------------|---------------------------------------------------------------------------|
| Participantes Chapas Delegados Entidades                                                                                         |                                                                           |
| Nova Chapa                                                                                                    |                                                                           |
| Identificação da Chapa                                                                                                    |                                                                           |
| Região*                                                                                                    | E-mail*                                                                   |
| Selecione uma região                                                                                                    |                                                                           |
| Integrantes                                                                                                    | Clique Aqui!   + Novo Participante                                        |
| Titular*                                                                                                    | ••••••••••••                                                              |
| Selecione o titular                                                                                                    |                                                                           |
| Primeiro Suplente*                                                                                                    | Segundo Suplente*                                                         |
| Selecione um primeiro suplente                                                                                                   | Selecione o segundo suplente                                              |
| Fiscal eleitoral*                                                                                                    |                                                                           |
| Titular                                                                                                    |                                                                           |
| Primeiro suplente                                                                                                    |                                                                           |
| Segundo suplente                                                                                                    |                                                                           |
| Não é possível selecionar o fiscal porque falta algum dos integrantes da chapa                                                   |                                                                           |
| Declaro de que os membros inscritos nessa chapa não exercem ca<br>eletivo municipal, ou de representação em outro Conselho Munic | irgo em comissão na Prefeitura Municipal de Porto Alegre, cargo<br>ipal.* |

![](_page_8_Picture_1.jpeg)

Salvar

X Cancelar

|                                           | porto alegre Eleições CMDUA                                                                                                    |                                                                                     |                                                                                |                         |                                                                                             |                                    |  |  |
|-------------------------------------------|----------------------------------------------------------------------------------------------------|-------------------------------------------------------------------------------------|--------------------------------------------------------------------------------|-------------------------|---------------------------------------------------------------------------------------------|------------------------------------|--|--|
|                                           | Participantes Chapas Delegados Entidades                                                                                               |                                                                                     |                                                                                |                         | IMPORTANTE:<br>Uma mesma pessoa                                                             |                                    |  |  |
|                                           | Novo Participante                                                                                                    |                                                                                     |                                                                                |                         | deve inscrever os três<br>participantes que                                                 |                                    |  |  |
|                                           | Dados Pessoais<br>Nome*                                                                                                    | E-mail*                                                                             |                                                                                |                         | serão Titular, Primeiro<br>Suplente e Segundo                                               |                                    |  |  |
|                                           |                                                                                                    |                                                                                     |                                                                                |                         | Suplente.                                                                                   |                                    |  |  |
|                                           | Telefone                                                                                                    | Data de nascimento*                                                                 |                                                                                |                         |                                                                                             |                                    |  |  |
|                                           |                                                                                                    |                                                                                     |                                                                                |                         |                                                                                             | comprovante de CPE                 |  |  |
|                                           | Localização                                                                                                    |                                                                                     |                                                                                |                         |                                                                                             | e um comprovante                   |  |  |
|                                           | Logradouro*                                                                                                    |                                                                                     | Núm                                                                            | ero*                    | de Residência                                                                               |                                    |  |  |
|                                           | Nome do logradouro                                                                                                    |                                                                                     |                                                                                | NU                      | imero do imovel                                                                             | de <b>CADA UM</b> dos              |  |  |
|                                           | Complemento                                                                                                    | Região*                                                                             |                                                                                |                         |                                                                                             | participantes.                     |  |  |
|                                           | Não é possível alterar a região, pois o endereço não foi informado                                                                     |                                                                                     |                                                                                |                         |                                                                                             |                                    |  |  |
|                                           | Documentos                                                                                                    |                                                                                     |                                                                                |                         |                                                                                             |                                    |  |  |
|                                           | CPF* Título de eleitor                                                                                                    |                                                                                     | RG                                                                             |                         |                                                                                             |                                    |  |  |
|                                           |                                                                                                    |                                                                                     |                                                                                |                         |                                                                                             |                                    |  |  |
|                                           | Comprovantes necessários                                                                                                    |                                                                                     |                                                                                |                         |                                                                                             |                                    |  |  |
|                                           | Comprovante de CPF*                                                                                                    | Comprovante de Residência*                                                          |                                                                                |                         | aração do titular da conta*                                                                 |                                    |  |  |
|                                           | Solte seu arquivo aqui ou clique para<br>selecioná-lo<br>Cada arquivo pode ter no máximo 2000KB de<br>tamanho                          | Solte seu arquivo<br>sele<br>Cada arquivo pode te<br>tar                            | o aqui ou clique para<br>cioná-lo<br>er no máximo 2000KB de<br>nanho           |                         | Solte seu arquivo aqui ou cli<br>selecioná-lo<br>Cada arquivo pode ter no máximo<br>tamanho | lique para<br>10 2000KB de         |  |  |
| Não esqueça<br>de aceitar os<br>termos da | RG com CPF, CPF, CNH, etc                                                                                                    | Contas de telefone, luz, con                                                        | domínio, IPTU, etc                                                             | Apen:<br>outra<br>ender | as se o comprovante de residência e<br>pessoa, confirmando que a pessoa<br>reço             | estiver no nome de<br>reside neste |  |  |
| LGPD.                                     | Em observância à Lei nº. 13.709/18 - Lei Ge<br>Pessoais, manifesto-me de forma informad<br>Dados Pessoais para as finalidades e de aco | eral de Proteção de Dado<br>la, livre, expressa e conso<br>ordo com as condições ao | os Pessoais e demais norr<br>ciente, no sentido de auto<br>qui estabelecidas.* | nativas<br>prizar a l   | aplicáveis sobre proteção o<br>PMPA a realizar o tratame                                    | le Dados<br>nto de meus            |  |  |

![](_page_9_Picture_1.jpeg)

Preencha os dados e anexe os documentos solicitados. 9 Clique em **SALVAR.** Depois **repita o processo** para inscrever os outros **dois** representantes que farão parte da chapa.

| PREFEITURA Eleições CMDUA<br>Participantes Chapas Delegados Entidades                                                                 | IMPO<br>O e-m<br>será o<br>comu                          | IMPORTANTE:<br>O e-mail registrado<br>será o canal de<br>comunicação da |  |  |  |
|----------------------------------------------------------------------------------------------------|----------------------------------------------------------|-------------------------------------------------------------------------|--|--|--|
| Nova Chapa                                                                                                    | Chapa                                                    | a Inscrita!                                                             |  |  |  |
| Identificação da Chapa                                                                                                    |                                                          |                                                                         |  |  |  |
| Região*                                                                                                    | E-mail*                                                  |                                                                         |  |  |  |
| Selecione uma região                                                                                                    |                                                          |                                                                         |  |  |  |
|                                                                                                    |                                                          |                                                                         |  |  |  |
| Integrantes                                                                                                    |                                                          | + Novo Participante                                                     |  |  |  |
| Titular*                                                                                                    |                                                          |                                                                         |  |  |  |
| Selecione o titular                                                                                                    |                                                          |                                                                         |  |  |  |
| Primeiro Suplente*                                                                                                    | Segundo Suplente*                                        |                                                                         |  |  |  |
| Selecione um primeiro suplente                                                                                                    | Selecione o segundo suplente                             |                                                                         |  |  |  |
| Fiscal eleitoral*                                                                                                    |                                                          |                                                                         |  |  |  |
| Titular                                                                                                    |                                                          |                                                                         |  |  |  |
| Primeiro suplente                                                                                                    |                                                          |                                                                         |  |  |  |
| Segundo suplente                                                                                                    |                                                          |                                                                         |  |  |  |
| Não é possível selecionar o fiscal porque falta algum dos integrantes da chapa                                                        |                                                          |                                                                         |  |  |  |
| Declaro de que os membros inscritos nessa chapa não exercem car<br>eletivo municipal, ou de representação em outro Conselho Municipal | o em comissão na Prefeitura Municipal de Porto A<br>al.* | legre, cargo                                                            |  |  |  |

![](_page_10_Picture_1.jpeg)

B Salvar

X Cancelar

## Sua inscrição está confirmada!!

# Em breve você receberá um e-mail com a confirmação.

Em caso de dúvidas, mande um e-mail para eleicoes.cmdua@portoalegre.rs.gov.br